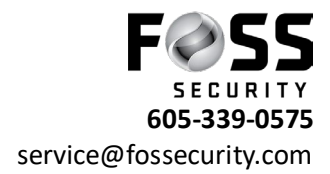

## Download Video (Avycon CVMS 2.0 Lite)

- 1. Select Home
- 2. Click on Storage Play Back
- 3. On left Side click the plus button

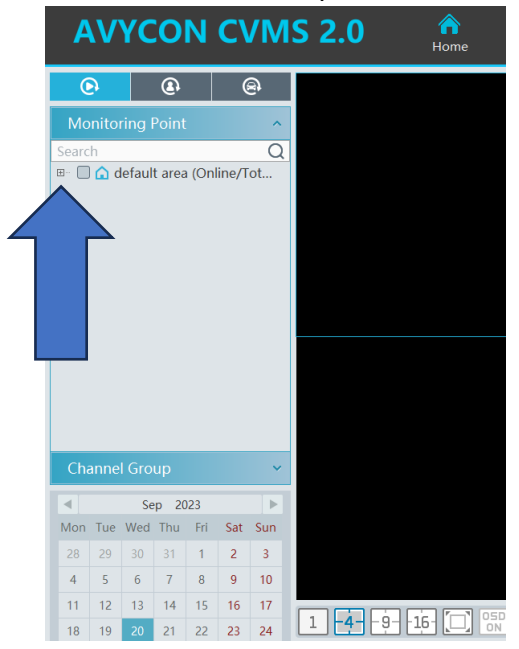

- 1. Select Camera(s) than the date
- 2. Click play below the date
- 3. Go to time of event(s)
- 4. Click scissors pointing left to start clip

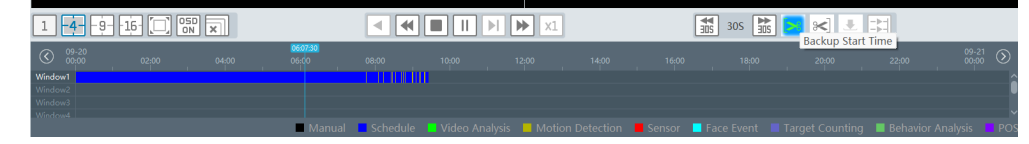

5. Find end of event click scissors pointing right to end clip

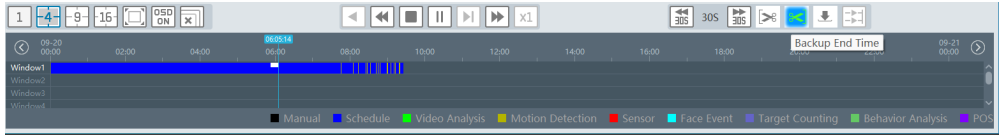

 7. Click backup path and change backup path to desired location you want it saved (desktop is the easiest spot to find it again)

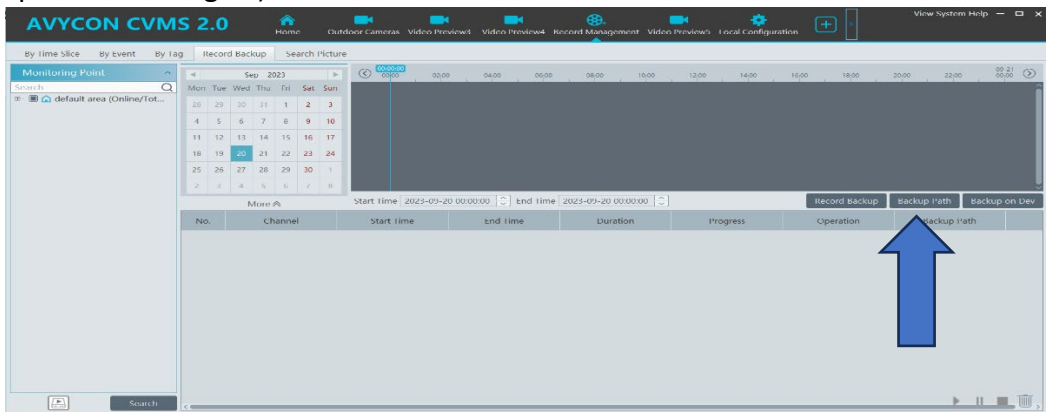

8. Find video at saved location to view it you will need a VLC player should be installed on your pc at time of installation if not contact Foss Security on how to receive.